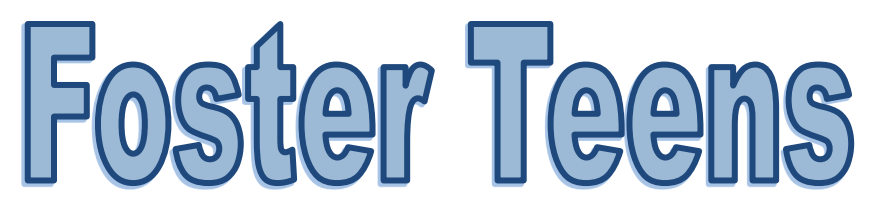

## Scenarios & How To Enter in Journey

There are three possible scenarios that happen when a teen and/or her infant is placed in foster care:

1. Pregnant teen is placed in foster care.

Scenario: 1

- 2. Teen has her baby and both are placed in foster care.
- 3. Teen has her baby... Teen is in foster care, baby is not in foster care.

## Pregnant teen only:

- Add teen to foster family
- Primary Authorized Representative = Foster Mom
- Additional Authorized Representative = Foster Teen (Use "Foster Teen Mom" as name for Additional AR's name) (Use 01/01/1900 as DOB)
- Family size = 1

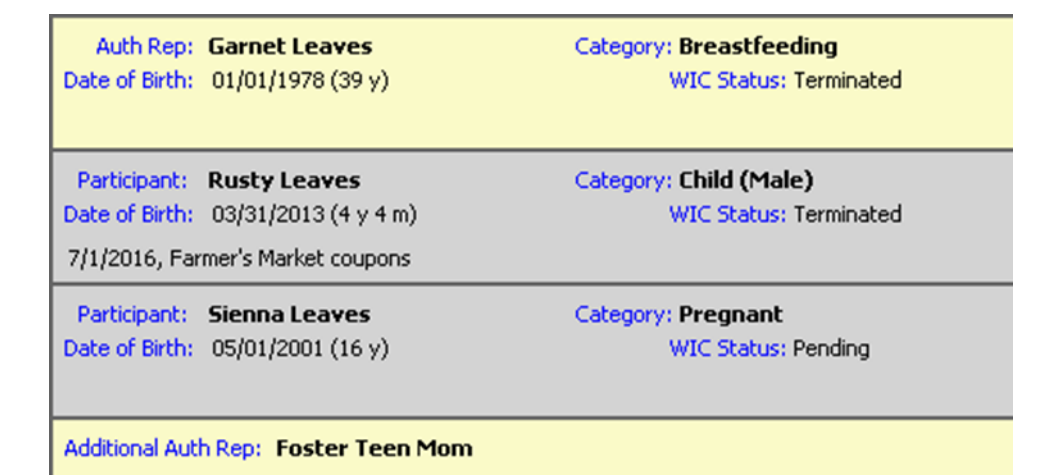

- Income = ADJUNCT ELIGIBLE. Verbal report of amount foster family receives from the State, use "0" if unknown
- Medicaid Number = 99 (usually will not know the Medicaid number)

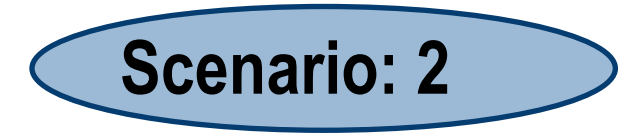

## Teen with baby, *both* are in foster care:

- Add both to family as foster children
- Primary Authorized Representative = Foster Mom
- Additional Authorized Representative = Foster Teen

(Use "Foster Teen Mom" as name for Additional AR's name)

(Use 01/01/1900 as DOB)

| Auth Rep:<br>Date of Birth:          | <b>Chrysanthemum Fall</b><br>08/15/1983 (34 y) | Category: <b>Breastfeeding</b><br>WIC Status: Terminated | Cert. End: 10/2014 |  |  |
|--------------------------------------|------------------------------------------------|----------------------------------------------------------|--------------------|--|--|
|                                      |                                                |                                                          | TE ISSUANCE DIM    |  |  |
| Participant:                         | Autumn Leaves                                  | Category: Infant (Female)                                | Foster             |  |  |
| Date of Birth:                       | 08/23/2017 (0 m 5 d)                           | WIC Status: Pending                                      | Cert. End:         |  |  |
|                                      |                                                |                                                          | *FB Issuance 1 Me  |  |  |
| Participant:                         | Crisp Fall                                     | Category: Child (Male)                                   |                    |  |  |
| Date of Birth:                       | 10/26/2013 (3 y 10 m)                          | WIC Status: Terminated                                   | Cert. End: 12/2015 |  |  |
|                                      |                                                |                                                          | *FB Issuance 3 M   |  |  |
| Participant:                         | Fallin Leaves                                  | Category: Pregnant                                       | Foster             |  |  |
| Date of Birth:                       | 04/15/2002 (15 y)                              | WIC Status: Pending                                      | Cert. End:         |  |  |
|                                      |                                                |                                                          | *FB Issuance 1 M   |  |  |
| Additional Auth Rep: Teen Foster Mom |                                                |                                                          |                    |  |  |

• Enrollment Panel : for Mother field, choose the teen to link the baby and teen mom

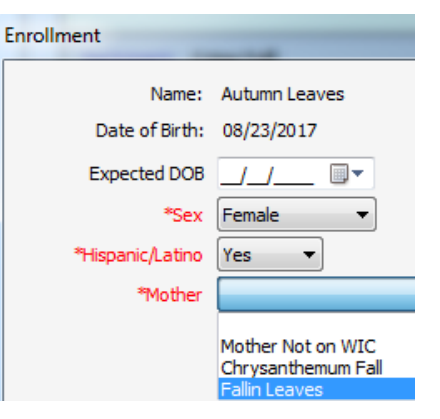

- Family Size = 1 for each
- Income = ADJUNCT ELIGIBLE. Verbal report of amount the foster family receives from the State, use "0" if unknown
- Medicaid Number = 99 (usually will not know the Medicaid number)

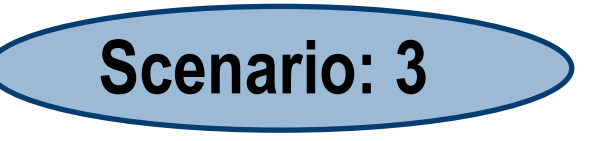

## Teen with baby, teen *is* in foster care, baby is *not* in foster care

- Add teen to foster family
- Primary Authorized Representative = Foster Mom
- Additional Authorized Representative = Foster Teen
  (Use "Foster Teen Mom" as name for Additional AR's name)
  (Use 01/01/1900 as DOB)

| Auth Rep: C<br>Date of Birth: 0 | <b>hrysanthemum Fall</b><br>18/15/1983 (34 y) | Category: <b>Breastfeeding</b><br>WIC Status: Terminated | Cert. End: 10/2014 |
|---------------------------------|-----------------------------------------------|----------------------------------------------------------|--------------------|
|                                 |                                               |                                                          | *FB Issuance 3 N   |
| Participant: C                  | risp Fall                                     | Category: Child (Male)                                   |                    |
| Date of Birth: 1                | .0/26/2013 (3 y 10 m)                         | WIC Status: Terminated                                   | Cert. End: 12/2015 |
|                                 |                                               |                                                          | *FB Issuance 3 N   |
| Participant: F                  | allin Leaves                                  | Category: Pregnant                                       | Foster             |
| Date of Birth: 0                | )4/15/2002 (15 y)                             | WIC Status: Pending                                      | Cert, End:         |
|                                 |                                               |                                                          | *FB Issuance 1 M   |
| Additional Auth P               | Rep: Teen Foster Mom                          |                                                          |                    |

- Family size = 1
- Income = ADJUNCT ELIGIBLE. Verbal report of amount foster family receives from the State, use "0" if unknown
- Create a new family with teen as authorized rep; baby as the only participant, family size of 2

| Auth Rep:      | Fallin Leaves        |                           |                            |                 |
|----------------|----------------------|---------------------------|----------------------------|-----------------|
| Participant:   | Autumn Leaves        | Category: Infant (Female) |                            |                 |
| Date of Birth: | 08/23/2017 (0 m 5 d) | WIC Status: Pending       | Cert. End:<br>*FB Issuance | Last<br>1 Month |

- Income = any income the teen earns or receives from ADC or child support
- Enrollment Panel: for Mothers file, choose Mother not on WIC

| Enrollment       |                   |  |  |  |
|------------------|-------------------|--|--|--|
| Name:            | Autumn Leaves     |  |  |  |
| Date of Birth:   | 08/23/2017        |  |  |  |
| Expected DOB     | 08/21/2017        |  |  |  |
| *Sex             | Female 🔹          |  |  |  |
| *Hispanic/Latino | Yes 🔻             |  |  |  |
| *Mother          |                   |  |  |  |
|                  | Mother Not on WIC |  |  |  |